×

# **Consultar Negociação de Débitos**

O objetivo desta funcionalidade (desenvolvida para a **MANAM**) é consultar as negociações de débitos efetuados para um imóvel. Ela pode ser acessada via **Menu do sistema**, no caminho: **GSAN > Cobranca > Parcelamento > Consultar Negociação de Débitos**.

Feito isso, o sistema visualiza a tela de consulta a seguir:

### Observação

Informamos que os dados exibidos nas telas a seguir são fictícios, e não retratam informações de clientes.

| ados do Imóvel:<br>Iome do Cliente Usuário: EURIDES FERNANDES<br>PF ou CNPJ: 229.844.102-<br>ituação de Água: LIGADO<br>ituação de Esgoto: POTENCIAL<br>erfil do Imóvel: NORMAL<br>Endereço de Correspondência<br>RUA 1, NUM., - NOSSA SENHORA DE FATIMA MANAUS AM |                                            |  |  |  |  |  |  |
|----------------------------------------------------------------------------------------------------|--------------------------------------------|--|--|--|--|--|--|
| ome do Cliente Usuário: EURIDES FERNANDES<br>PF ou CNPJ: 229.844.102-<br>ituação de Água: LIGADO<br>ituação de Esgoto: POTENCIAL<br>erfil do Imóvel: NORMAL<br>Endereço de Correspondência<br>RUA 1, NUM., - NOSSA SENHORA DE FATIMA MANAUS AM                     |                                            |  |  |  |  |  |  |
| PF ou CNPJ: 229.844.102-<br>ituação de Água: LIGADO<br>ituação de Esgoto: POTENCIAL<br>erfil do Imóvel: NORMAL<br>Endereço de Correspondência<br>RUA 1, NUM., - NOSSA SENHORA DE FATIMA MANAUS AM                                                                  |                                            |  |  |  |  |  |  |
| ituação de Água: LIGADO<br>ituação de Esgoto: POTENCIAL<br>erfil do Imóvel: NORMAL<br>Endereço de Correspondência<br>RUA 1, NUM., - NOSSA SENHORA DE FATIMA MANAUS AM                                                                                              |                                            |  |  |  |  |  |  |
| ituação de Esgoto: POTENCIAL<br>erfil do Imóvel: NORMAL<br>Endereço de Correspondência<br>RUA 1, NUM., - NOSSA SENHORA DE FATIMA MANAUS AM                                                                                                    |                                            |  |  |  |  |  |  |
| erfil do Imóvel: NORMAL<br>Endereço de Correspondência<br>RUA 1, NUM., - NOSSA SENHORA DE FATIMA MANAUS AM                                                                                                    |                                            |  |  |  |  |  |  |
| Endereço de Correspondência<br>RUA 1, NUM., - NOSSA SENHORA DE FATIMA MANAUS AM                                                                                                    |                                            |  |  |  |  |  |  |
| RUA 1, NUM., - NOSSA SENHORA DE FATIMA MANAUS AM                                                                                                    |                                            |  |  |  |  |  |  |
|                                                                                                    | - NOSSA SENHORA DE FATIMA MANAUS AM 69005- |  |  |  |  |  |  |
|                                                                                                    |                                            |  |  |  |  |  |  |
|                                                                                                    |                                            |  |  |  |  |  |  |
| Negociações Efetuadas para o Imovei                                                                                                    | anta da Cabanas                            |  |  |  |  |  |  |
| Data Hora Debito Atualizado Docum                                                                                                    | ento de Cobrança                           |  |  |  |  |  |  |
| <u>18/07/2017</u> 15.30.14 100,77<br>18/07/2017 00:55:03 100.77                                                                                                    | 14102330                                   |  |  |  |  |  |  |
| 18/07/2017 09:44:05 100.77                                                                                                    | 14102329                                   |  |  |  |  |  |  |
|                                                                                                    |                                            |  |  |  |  |  |  |
|                                                                                                    |                                            |  |  |  |  |  |  |
| ampos opridatorios                                                                                                    |                                            |  |  |  |  |  |  |

Na tela acima, informe obrigatoriamente a matrícula do imóvel ou clique no botão 🛰, link Pesquisar Imóvel, para selecionar o imóvel desejado e tecle Enter. A identificação do imóvel será

exibida no campo ao lado. Para apagar o conteúdo do campo, clique no botão 🕙 ao lado do campo em exibição. Caso o imóvel em questão possua dados de negociação, os quadros **Dados do** Imóvel, Endereço de Correspondência e Negociações Efetuadas para o Imóvel são

preenchidos automaticamente.

Antes, o sistema executa duas validações:

1.

Verificar existência da matrícula do imóvel:

1.

Caso a matrícula informada não conste no cadastro, o sistema exibe a mensagem: *Matrícula inexistente* e retorna para o passo correspondente no fluxo principal.

2.

Verificar existência de parcelamentos para o imóvel:

1.

Caso não existam negociações para o imóvel, o sistema exibe a mensagem: O imóvel não possui negociações de débitos e

retorna para o passo correspondente no fluxo principal.

Ao clicar no *link* do campo **Data**, o sistema expande a tela, visualizando os detalhes da negociação correspondente:

| 2/7 |  |
|-----|--|
| 211 |  |

| Consultar Negociação de Débitos |                         |         |                         |                                 |                    |                                  |                   |              |                            |                       |  |
|---------------------------------|-------------------------|---------|-------------------------|---------------------------------|--------------------|----------------------------------|-------------------|--------------|----------------------------|-----------------------|--|
| Dados do Imóvel:                |                         |         |                         |                                 |                    |                                  |                   |              |                            |                       |  |
| Matrícula do Imóvel:            |                         |         |                         | 5304512                         |                    |                                  |                   |              |                            |                       |  |
| Inscrição:                      |                         |         | 001 056 9               | 001 056 969 0310                |                    |                                  |                   |              |                            |                       |  |
| Nome do Cliente Usuário:        |                         |         | FURIDES                 | EFF                             | PNANDES            |                                  |                   |              |                            |                       |  |
| Nome do                         | Cliente                 | Paenoi  | neávol:                 | LUNIDLU                         |                    | INANDES.                         |                   |              |                            |                       |  |
| CDE ou (                        | NDI                     | tespoi  | iouver.                 | 220 844 1                       | 02                 |                                  |                   |              |                            |                       |  |
| Situação                        | do Água                 |         |                         | 229.044.1                       | 02-                |                                  |                   |              |                            |                       |  |
| Situação                        | de Esant                | to:     |                         | DOTENCI                         |                    |                                  |                   |              |                            |                       |  |
| Dorfil do                       | Imóvol:                 |         |                         | NODMAL                          | AL                 |                                  |                   |              |                            |                       |  |
| Permuo                          | intovei.                |         |                         | Endereco                        | do                 | Correspondên                     | cia               |              |                            |                       |  |
|                                 | RU                      | A 1 NI  | IM .                    | NOSSA SEN                       | HO                 | RA DE FATIMA                     | MANAUS            | 3 AM 69      | 005-                       |                       |  |
|                                 | 110                     | ,       | , nu.,                  | NOODAOLIN                       |                    |                                  | 1000              | 771111 05    | 005                        |                       |  |
| Data                            | a da Nego               | ociação | )                       | Hora da                         | Neg                | jociação                         | D                 | ocumer       | nto de C                   | Cobrança              |  |
|                                 | 18/07/20                | 17      |                         | 15                              | :30:               | 14                               |                   | <u>1</u>     | 410233                     | 4                     |  |
|                                 |                         |         |                         |                                 |                    |                                  |                   |              |                            |                       |  |
| Valor dos                       | Débitos                 | do Imá  | ovel:                   |                                 |                    |                                  |                   |              |                            |                       |  |
| Contas                          | Contas Guias de Aci     |         | créscimos               | réscimos Dé<br>ntualidade Sonvi |                    | bitos a Cobrar                   |                   | osa<br>zar   | Débito Total<br>Atualizado |                       |  |
| 93.50                           | . ugunio                | 0.00    | 0.00 5                  |                                 | 81                 | 1.46                             | 0.00              |              | 0.00                       | 100.77                |  |
| 0,00 0,00 0,00 0,00 0,00        |                         |         |                         |                                 |                    |                                  |                   |              |                            |                       |  |
| Dados do Cliente Usuário:       |                         |         |                         |                                 |                    |                                  |                   |              |                            |                       |  |
| Nome: EURIDES FE                |                         | ERNANDE | S                       |                                 |                    |                                  |                   |              |                            |                       |  |
| CPF/CNF                         | CPF/CNPJ: 229.844.102-  |         | 2-                      |                                 |                    |                                  |                   |              |                            |                       |  |
|                                 |                         |         |                         |                                 |                    |                                  |                   |              |                            |                       |  |
| Condiçõe                        | es da Neg               | ociaçã  | 0:                      |                                 |                    |                                  |                   |              |                            |                       |  |
|                                 |                         | Va      | alor Débit              | o Atualizado                    | 1                  | Desconto(%)                      | onto(%) Valor Des |              | Valor I                    | Débito Desconto       |  |
| Resoluçã                        | io Diretoria<br>100-500 | a       | 100,77<br>Valor Entrada |                                 | Va                 | 4.00 2,0                         |                   | 4<br>elas Va |                            | 98,73<br>alor Parcela |  |
| NEO P                           | 100 500                 |         | 38                      | 3,02                            | ve                 | 0,89 4                           |                   | ilds Va      |                            | 15,40                 |  |
|                                 |                         |         |                         |                                 |                    |                                  |                   |              |                            |                       |  |
| Indicador                       | res:                    | ~       |                         |                                 |                    |                                  |                   |              |                            | 0.1.11                |  |
| Restabel                        | Restabelecimento Contas |         | tas em<br>visão         | n Guias de<br>Pagamento         |                    | Acrescimos por<br>Impontualidade |                   | Cobrar       |                            | Realizar              |  |
| NÃO                             |                         | NÃO     |                         | SIM                             | SIM                |                                  | SIM               |              |                            | SIM                   |  |
|                                 |                         |         |                         |                                 |                    |                                  |                   |              |                            |                       |  |
| Informações Adicionais:         |                         |         |                         |                                 |                    |                                  |                   |              |                            |                       |  |
| Usuário que Efetuou             |                         |         |                         |                                 | Comando Gerador Aç |                                  |                   | Ação d       | ie Cobrança                |                       |  |
| 214 - GIS                       | ELI CINTE               | RAO     |                         |                                 | _                  |                                  |                   |              |                            |                       |  |
|                                 |                         |         |                         |                                 |                    |                                  |                   |              |                            | Voltar                |  |

00:00

Aplicação: Corretiva - 02/08/2017 - 16:10:12

Ao clicar no link do campo Documento de Cobrança, o sistema detalha o documento de cobrança

Last update: 31/08/2017 ajuda:cobranca:consultar\_negociacao\_de\_debitos https://www.gsan.com.br/doku.php?id=ajuda:cobranca:consultar\_negociacao\_de\_debitos&rev=1502193996 01:11

### correspondente:

|                                | 5 UU DU      | cumento   | ue cool             | anya    | Consultar Itens do Documento de Cobrança |         |              |              |                      |  |  |
|--------------------------------|--------------|-----------|---------------------|---------|------------------------------------------|---------|--------------|--------------|----------------------|--|--|
| Dadaa da Imának                |              |           |                     |         |                                          |         |              |              |                      |  |  |
| Dados do Imovel:               |              | 204540    |                     |         |                                          |         |              |              |                      |  |  |
| Matricula:                     | 5            | 304512    |                     |         |                                          |         |              |              |                      |  |  |
| Inscrição:                     | 0            | 01.056.96 | 9.0310.             |         |                                          |         |              |              |                      |  |  |
| Situação de Agua:              | L            | IGADO     |                     |         |                                          |         |              |              |                      |  |  |
| Situação de Esgoto             | ): P         | OTENCIA   | L                   |         |                                          |         |              |              |                      |  |  |
|                                |              |           |                     | Endere  | ço                                       |         |              |              |                      |  |  |
| F                              | RUA 1 - NI   | JMERO -   | NOSSAS              | SENHORA | DE FATI                                  | IMA MA  | NAUS AM 6    | 9005-        |                      |  |  |
|                                |              |           |                     |         |                                          |         |              |              |                      |  |  |
| Empresa Responsá               | vel:         |           |                     |         |                                          |         |              |              |                      |  |  |
|                                |              |           |                     |         |                                          |         |              |              |                      |  |  |
|                                |              |           |                     |         |                                          |         |              |              |                      |  |  |
| Sequencial<br>Documento:       | 141023       | 34        |                     |         |                                          |         |              |              |                      |  |  |
| VI. Desumenter                 |              | 04.00     |                     |         |                                          |         | ١            | /I.          | 0.00                 |  |  |
| vi. Documento:                 |              | 94,90     |                     |         |                                          |         | [            | Desconto:    | 0,00                 |  |  |
| Mot. Não Entrega               |              |           |                     |         |                                          |         |              |              |                      |  |  |
| do Documento.                  |              |           |                     |         |                                          |         |              |              |                      |  |  |
| Parecer da                     |              |           |                     |         |                                          |         |              |              |                      |  |  |
| Entrega/Devolução:             |              |           |                     |         |                                          |         |              |              |                      |  |  |
| Otdo Itone:                    | 4            |           |                     |         |                                          |         | 11           |              |                      |  |  |
| Situação do                    | 4            |           |                     |         |                                          |         |              |              |                      |  |  |
| Documento:                     | 01 - PEI     | NDENTE    |                     |         |                                          |         |              |              |                      |  |  |
|                                |              |           |                     |         |                                          |         |              |              |                      |  |  |
| Negociação de Débi             | ito:         |           |                     |         |                                          |         |              |              |                      |  |  |
| Tipo do Documento              | ): P         | RE-PARC   | ELAMENT             | 0       |                                          |         |              |              |                      |  |  |
| Registro de Atendir            | mento: 6     | 512967    |                     |         |                                          |         |              |              |                      |  |  |
| E-mail: TESTE@                 |              |           | MAIL COM            |         |                                          |         | R            | eenviar Docu | mento                |  |  |
|                                |              |           |                     |         |                                          |         |              |              |                      |  |  |
| Emissão:                       |              |           |                     |         |                                          |         |              |              |                      |  |  |
| Forma:                         |              |           | 1                   |         | Data                                     | /Hora:  | 18           | 07/2017 15:  | 30.04                |  |  |
| i onnu.                        |              | UNIDOA    | -                   |         | Dutu                                     | moru.   | 10           | 07/2017 13.  | 0.04                 |  |  |
| Contas:                        |              |           |                     |         |                                          |         |              |              |                      |  |  |
|                                |              |           |                     | - (1 -  |                                          |         |              |              | VI. Item             |  |  |
| Mes/Ano Venci                  | mento        | Agua      | Esgoto              | Debito  | s Crée                                   | ditos   | VI. Conta    | Situação     | Cobrado              |  |  |
| 03/2017 22/03                  | 2/2017       | 45,42     | 2 0,0               | 0 2     | 2,66                                     | 0,00    | 48,08        | NORMAL       | 48,08                |  |  |
| 01/2027                        | , 2017       | 10/1      |                     |         |                                          | 0,00    | 10/12        | TOTAL        | 10/12                |  |  |
|                                |              |           |                     |         |                                          |         |              |              |                      |  |  |
|                                |              |           |                     |         |                                          |         |              |              |                      |  |  |
|                                |              |           |                     |         |                                          |         |              |              |                      |  |  |
| Débitos A Cobrar:              |              |           |                     |         |                                          |         |              |              |                      |  |  |
| Tino do Dé                     | hito         | Mês       | /Ano Mês            | /Ano    | Parcela                                  |         | VI. Parcela  | VI. T        | em Cobrado           |  |  |
|                                |              | Refer     | rência Cob          | rança   | 4                                        |         |              | 0.62         | 0.62                 |  |  |
| MULTA P/IMPONT                 |              | 02/3      | 2017 03/            | 2017    | 1                                        |         |              | 0.84         | 0,82                 |  |  |
| <u>HOLINI / INI ONI</u>        | 0/10/000     | 02/.      |                     | 2027    |                                          |         |              | 0,01         | 0,01                 |  |  |
|                                |              |           |                     |         |                                          |         |              |              |                      |  |  |
|                                |              |           |                     |         |                                          |         |              |              |                      |  |  |
|                                |              |           |                     |         |                                          |         |              |              |                      |  |  |
|                                |              |           | Guias de Pagamento: |         |                                          |         |              |              |                      |  |  |
| Guias de Pagament              | to:          |           |                     |         |                                          |         |              |              |                      |  |  |
| Guias de Pagament<br>Tipo do D | tO:<br>ébito |           | Emissão             | Venci   | mento                                    | VI. Gui | ia de Pagame | ento VI. Ite | em Cobrado           |  |  |
| Guias de Pagament<br>Tipo do D | to:<br>ébito | ()        | Emissão             | Venci   | mento                                    | VI. Gui | ia de Pagame | ento VI. Ite | em Cobrado<br>Fechar |  |  |

**Atenção**: quando uma negociação de débitos é efetivada, é gerada uma carta de parcelamento contendo o código de barras e detalhes dos valores negociados. Esse documento é enviado para o e-mail informado na funcionalidade **Efetuar Negociação de Débitos**, mediante o botão

Reenviar Documento. Este é habilitado quando a data de vencimento da negociação for maior que a data atual e nenhum item da negociação, referente ao documento de cobrança, tenha sido pago.

## **Preenchimento dos Campos**

| Campo                  | Preenchimento dos Campos                                                                                                    |
|------------------------|----------------------------------------------------------------------------------------------------|
| Matrícula do<br>Imóvel | Informe a matrícula do imóvel, ou clique no botão R, link <b>Pesquisar Imóvel</b> , para selecionar o imóvel desejado e tecle Enter. A identificação do imóvel será exibido no campo ao lado. Para apagar o conteúdo do campo, clique no botão S ao lado do campo em exibição. |

### Funcionalidade dos Botões

| Botão              | Descrição da Funcionalidade                                                                                                    |
|--------------------|----------------------------------------------------------------------------------------------------|
| R                  | Ao clicar neste botão, o sistema permite selecionar um dado<br>nas bases de dados, link <b>Pesquisar Imóvel</b> .                                                                                                    |
| Ø                  | Ao clicar neste botão, o sistema apaga o conteúdo do campo<br>em exibição.                                                                                                    |
| Voltar             | Ao clicar neste botão, o sistema volta à tela anterior.                                                                                                    |
| Fechar             | Ao clicar neste botão, o sistema fecha a tela em exibição.                                                                                                    |
| Reenviar Documento | Ao clicar neste botão, o sistema envia para o e-mail informado<br>na funcionalidade <b>Efetuar Negociação de Débitos</b> a carta<br>de parcelamento contendo o código de barras e detalhes dos<br>valores negociados. |

### Referências

**Consultar Negociação de Débitos** 

**Termos Principais** 

Cliente

Imóvel

#### Cobrança

Clique aqui para retornar ao Menu Principal do GSAN

7/7

Permanent link: https://www.gsan.com.br/doku.php?id=ajuda:cobranca:consultar\_negociacao\_de\_debitos&rev=1502193996

Last update: **31/08/2017 01:11** 

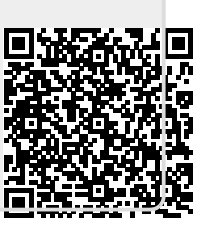